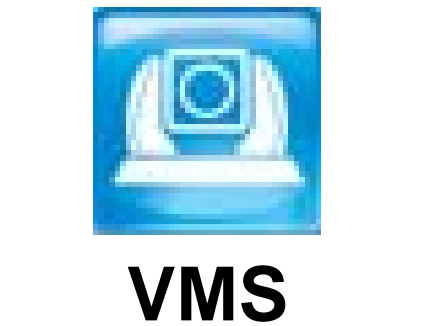

# 使用手册-简体中文

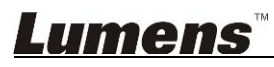

# 目 录

| 版  | 权 资  | :讯                           | 2 |
|----|------|------------------------------|---|
| 1. | 系统   | 需求                           | 3 |
| 2. | 安装   | ¿ VMS                        | 4 |
| 3. | 开始   | 使用                           | 5 |
| 4. | 操作   | 接口介绍                         | 6 |
| 5. | 功能说明 |                              |   |
|    | 5.1  | 我要放大缩小影像 (Zoom / Zoom Speed) | 7 |
|    | 5.2  | 我要调整镜头的拍摄角度 (PAN/Tilt)       | 7 |
|    | 5.3  | 我要储存镜头的位置数据 (Preset)         | 7 |
|    | 5.4  | 我要调整影像设定                     | 8 |
|    | 5.5  | 我要录像                         | 8 |
|    | 5.6  | 我要变更为静音                      | 8 |
|    | 5.7  | 我要拍摄图像                       | 8 |
|    | 5.8  | 我要变更使用语系                     | 8 |
|    | 5.9  | 我要移除装置                       | 8 |
|    | 5.10 | 我要开启摄像机操作网页                  | 8 |
|    | 5.11 | 我要回复默认值                      | 8 |
| 6. | 常见   | 问题排除                         | 9 |

### 版权资讯

版权所有© Lumens Digital Optics Inc.保留所有权利。

Lumens 为 Lumens Digital Optics Inc.正进行注册的商标。

若未获得 Lumens Digital Optics Inc.之书面同意,不得以任何方式复制、重制、或传送本档,除非因为购买本产品可复制本文件当备份。

为了持续改良产品,谨此保留变更产品规格,恕不另行通知。本文件内之信息可能变更,恕不另行通知。

为完整解释或描述本产品如何使用,其他产品或公司的名称可能会出现在本手册中,因此没有侵权之意。

免责声明:对于本档可能之技术、编辑错误或遗漏;提供本档、使用或操作本产品而产生意外或关连性的损坏,Lumens Digital Optics Inc. 恕不负责。

### **Lumens**<sup>®</sup>

# 1.系统需求

#### Windows Vista / 7 / 8 / 8.1

- 最小 CPU: Intel Core 2 Duo 2GHz 以上
- 最小记忆体: 1GB (32-bits)/2GB(64-bits) RAM
- 支持 Direct X 9 (WDDM 1.0 或更高版本)
- 最小分辨率 1024x768
- 最小硬盘空间: 1GB

#### 其它支持

- RTSP over TCP
- 硬件加速-自动侦测 Direct X : 自 VLC Plug-in 开启 Direct X

### **Lumens**<sup>™</sup>

# 2.安装 VMS

- 1. 请至 Lumens<sup>™</sup> 网站下载 Lumens VMS 软件。
- 2. 将下载文件解压后,点选 [Lumens VMS]执行安装。
- 3. 安装精灵将引导你执行安装,请依屏幕指示并且按 [Next]进行下一步。

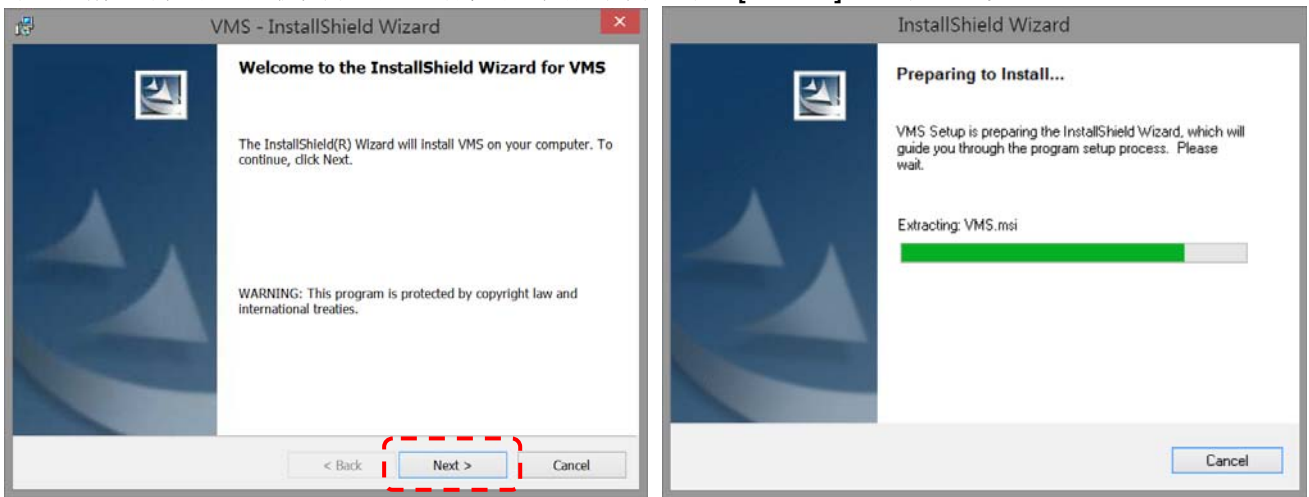

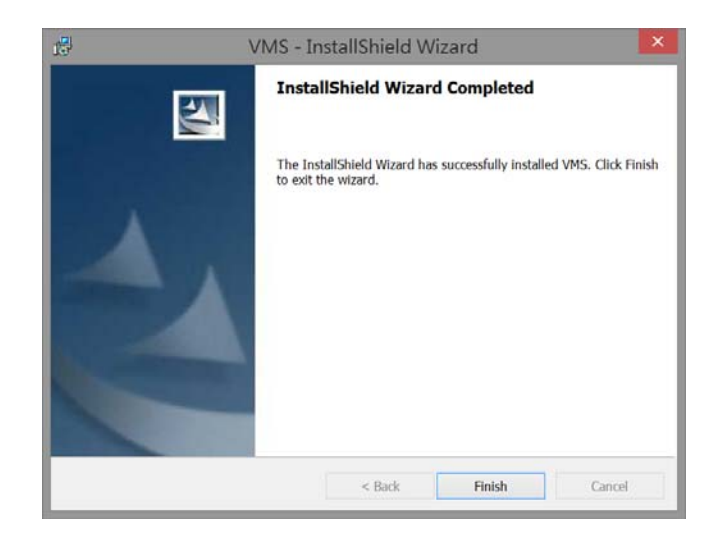

### **Lumens**<sup>™</sup>

# 3.开始使用

#### 3.1. 开启 *LUMENS VMS*

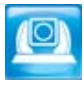

3.2. 寻找摄像机

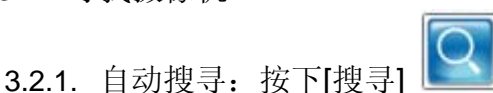

### <说明>使用自动搜寻时,摄像机须与计算机位于同一网段下,例:192.168.1.x

3.2.2. 手动搜寻:输入已知摄影机之 IP Add.,再按下 1,将摄像机加入列表 3.2.3. 初次使用如出现防火墙警示,请勾选 [区域网络] 后,按 [允许存取]。

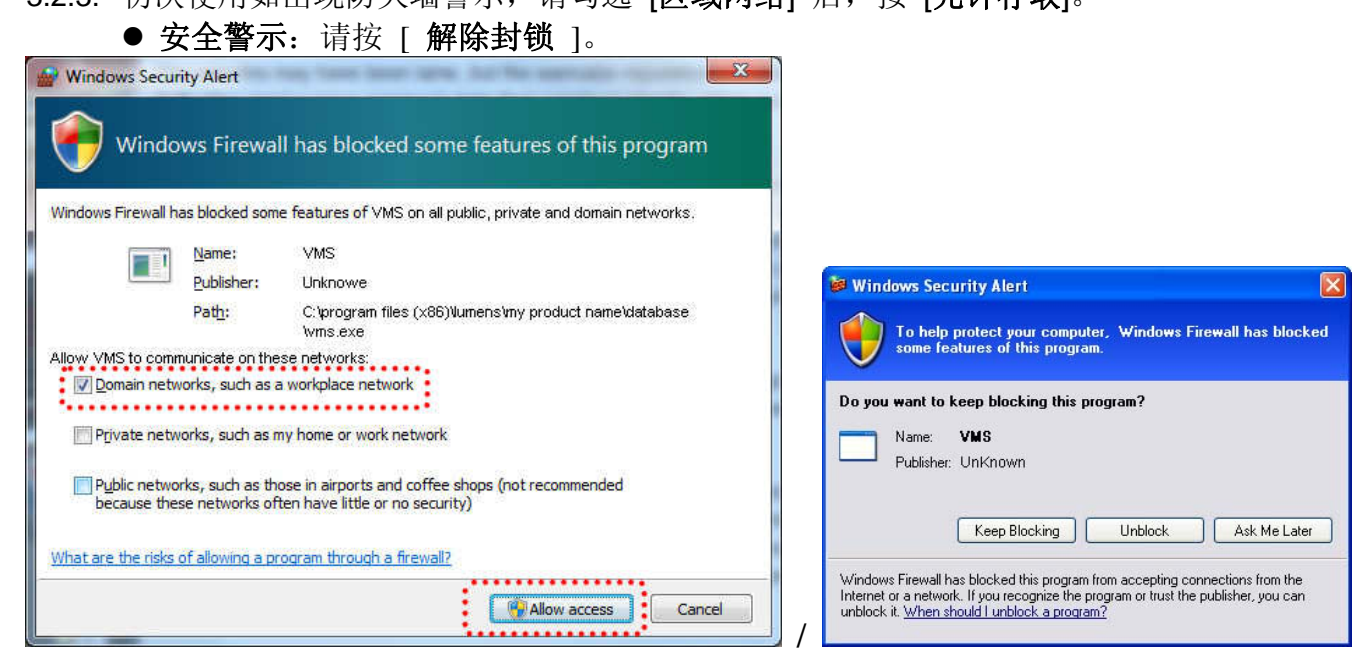

3.3. 点击列表中出现之摄像机 IP Add., 输入摄像机预设之账号/密码, 即可进行连线操作

| Authentication Required   |        |  |  |  |
|---------------------------|--------|--|--|--|
| Enter password for VC-A20 |        |  |  |  |
| User Name:                |        |  |  |  |
| Password:                 |        |  |  |  |
| Login                     | Cancel |  |  |  |

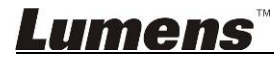

# 4.操作接口介绍

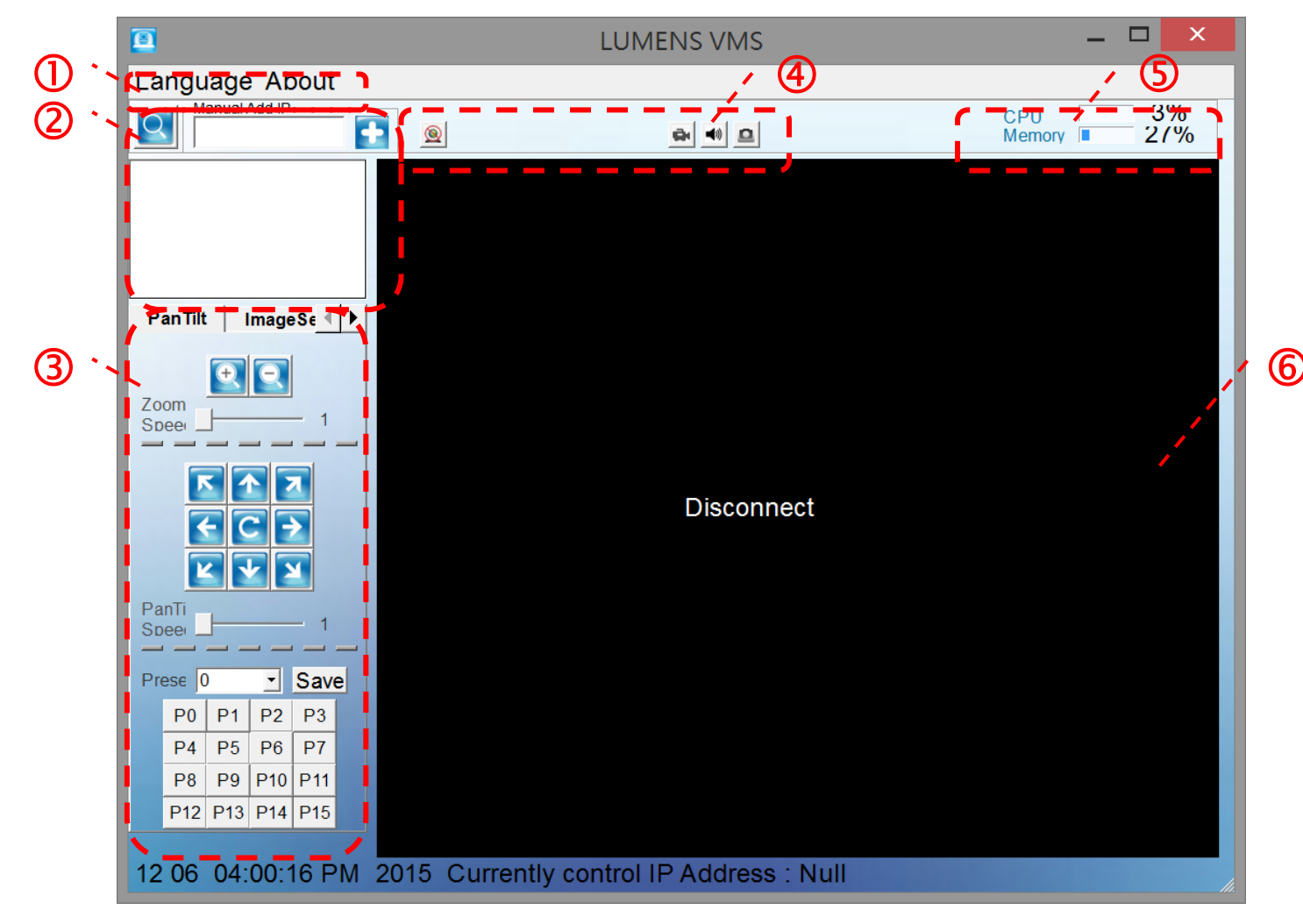

|    | 功能区  | 功能说明                                        |
|----|------|---------------------------------------------|
| 1. | 功能表  | 可切换语系或查寻软件基本信息                              |
| 2. | 装置列表 | 可增加或移除装置                                    |
| 3. | 装置控制 | 可调整摄像机视角、镜头默认位置及影像(亮度 / 锐利度 / 色彩饱和度 / 对比)设定 |
| 4. | 常用热键 | 常用功能快捷键,如中断联机、录像、音源开关、拍照                    |
| 5. | 效能信息 | 显示 CPU 及内存目前的负载率                            |
| 6. | 影像显示 | 与摄像机联机时会显示实时画面                              |

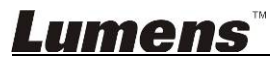

### 5.功能说明

#### 5.1 我要放大缩小影像 (Zoom / Zoom Speed)

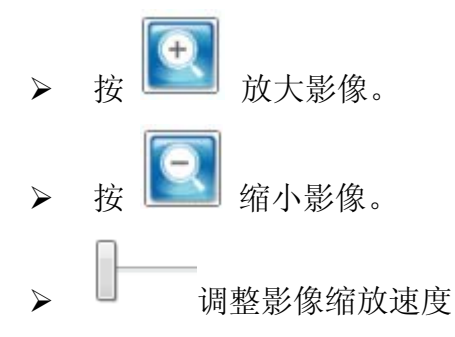

#### 5.2 我要调整镜头的拍摄角度 (PAN/Tilt)

▶ 相关操作说明如下表。

| 图示       | 功能说明     |
|----------|----------|
| K        | 往左上移动    |
| F        | 往左移动     |
|          | 往左下移动    |
| <b></b>  | 往下移动     |
| M        | 往右下移动    |
| >        | 往右移动     |
|          | 往右上移动    |
|          | 往上移动     |
| C        | 回到原点     |
| <u> </u> | 调整镜头移动速度 |

#### 5.3 我要储存镜头的位置数据 (Preset)

- ▶ 在 [预置] 下拉式选单选择储存设位置[P0~P15]
- ▶ 按下 [储存] 储存目前装置位置参数。

### <u>Lumens</u>

#### 5.4 我要调整影像设定

- ➤ 在分页点选[影像设定]。
- ▶ 按下 [<]、[>]可分别调整(亮度 / 锐利度 / 色彩饱和度 / 对比)等设定。

#### 5.5 我要录像

▶ 按下 , 启动录像。

<注意>完成之档案会存放于 "C:\USER\使用者名称\VMS\RecordFiles"。

#### 5.6 我要变更为静音

▶ 按下<sup>●●</sup>,可设为静音。
▶ 再单击<sup>●●</sup>,可取消静音模式

#### 5.7 我要拍摄图像

▶ 按下 , 可拍摄图像。

#### <注意>完成之档案会存放于 "C:\USER\使用者名称\VMS\ PictureFiles"。

#### 5.8 我要变更使用语系

▶ 点击窗口左上角[语系],可切换[English / 繁体中文 / 简体中文]。

#### 5.9 我要移除装置

- ▶ 将鼠标移至画面右上装置列表。
- ▶ 在联机装置之 IP Add.上,点击鼠标右键开启选单。
- ▶ 选择[删除装置]

#### 5.10 我要开启摄像机操作网页

- ▶ 将鼠标移至画面右上装置列表。
- ▶ 在联机装置之 IP Add.上,点击鼠标右键开启选单。
- ▶ 选择[浏览网页]。

#### 5.11 我要恢复默认值

- ▶ 将鼠标移至画面右上装置列表。
- ▶ 在联机装置之 IP Add.上,点击鼠标右键开启选单。
- ▶ 选择[预设]。

### <u>Lumens</u>

### 6.常见问题排除

本章说明使用 VMS 时常遭遇的问题,提供建议解决方案,仍无法解决问题时,请联系经销商或服务中心。

| 编<br>号 | 问题                        | 解决方法                                                                    |
|--------|---------------------------|-------------------------------------------------------------------------|
| 1.     | 跨网段找不到摄像机                 | 请改用手动输入 IP Add.搜寻摄像机,相关操作请参考手册 <u>錯誤!</u><br><u>找不到參照來源。錯誤!找不到參照來源。</u> |
| 2.     | 当无法与摄像机联机或联机无<br>法显示实时画面时 | 确认是否被防火墙阻挡<br>1. 请修改 Windows 安全性设定,允许 VMS 程序通过防火墙<br>2. 请解除防病毒软件之封锁     |
| 3.     | 实时画面显示不顺畅,有延迟<br>现象       | 请检视 CPU 效能,当同时开启太多软件时,可能造成计算机效能负载过大,延迟图像处理速度。                           |

# <u>Lumens</u>